[1] Go to your Downloads folder and double click the downloaded file, called NadaNada Ringtone–NadaNada.m4r, to open it on your computer.

| 9. 10 Process response - 100-1 |                                                                     |                                  |                     |
|--------------------------------|---------------------------------------------------------------------|----------------------------------|---------------------|
| 🕒 🔵 🗢 🚺 🕨 Noah Carso           | n-Nelson 🕨 Downloads                                                |                                  | ✓ 4y Search Do      |
| File Edit View Tools           | Help                                                                |                                  |                     |
| Organize 👻 📄 Open              | Share with 🔻 New folder                                             |                                  | 8≡ ▾ 🗔 🔞            |
| > 🔆 Favorites                  | Name #                                                              | Title Contributing artists Album |                     |
|                                | 📄 NadaNada Ringtone-NadaNada.m4r                                    |                                  |                     |
| Desktop                        |                                                                     |                                  |                     |
|                                |                                                                     |                                  |                     |
|                                |                                                                     |                                  |                     |
|                                |                                                                     |                                  |                     |
|                                |                                                                     |                                  |                     |
|                                |                                                                     |                                  |                     |
|                                |                                                                     |                                  |                     |
|                                |                                                                     |                                  |                     |
|                                |                                                                     |                                  |                     |
|                                |                                                                     |                                  |                     |
|                                |                                                                     |                                  |                     |
|                                |                                                                     |                                  |                     |
|                                |                                                                     |                                  |                     |
|                                |                                                                     |                                  |                     |
|                                |                                                                     |                                  |                     |
|                                |                                                                     |                                  |                     |
|                                |                                                                     |                                  |                     |
|                                |                                                                     |                                  |                     |
|                                |                                                                     |                                  |                     |
| NadaNada Ringt<br>M4R File     | ione-NadaNada.m4r Date modified: 6/9/2017 10:27 AM<br>Size: 2.35 MB | Date created: 6/9/2017 10:27 AM  |                     |
| 🚳 💌 🚞                          |                                                                     |                                  | ▲ 👷 📴 👘 🔛 🌵 1:23 PM |

[2] The ringtone file should open in iTunes and appear in the Tones folder in iTunes.

| 🗰 iTunes File Edit Tone View Controls Account Window Help | 💐 🚼 🖇 奈 🕪)) [7]) Thu 3:59 PM 🔍 🗄 | Ξ    |
|-----------------------------------------------------------|----------------------------------|------|
|                                                           | III Q Search                     | n 1  |
| New Open > Tones C                                        |                                  | i    |
| v Name ^ Time Artist Album ♡                              |                                  | into |
| Times New P                                               | ρ                                | 1    |
| B I L NadaNada Ringtone-NadaNada.m4r                      |                                  |      |
|                                                           |                                  |      |
|                                                           |                                  |      |
|                                                           |                                  |      |
|                                                           |                                  |      |
|                                                           |                                  |      |
|                                                           |                                  |      |
| :                                                         | t                                |      |
|                                                           |                                  |      |
|                                                           |                                  |      |
|                                                           |                                  |      |
|                                                           |                                  |      |
|                                                           |                                  |      |
|                                                           |                                  |      |
|                                                           |                                  |      |
|                                                           |                                  |      |
|                                                           |                                  |      |
|                                                           |                                  |      |
| 4                                                         |                                  |      |
|                                                           |                                  |      |
|                                                           |                                  |      |
|                                                           |                                  |      |

[3] Connect your iPhone to iTunes. Go your iPhone Tones settings and check the box next to Sync Tones.

|                                                                                                    | Syncing "HomeSlice's iPhone" (Step 2 of 5)<br>Backing up |              | Q Search  | Person 1 |
|----------------------------------------------------------------------------------------------------|----------------------------------------------------------|--------------|-----------|----------|
| New Open                                                                                                    | HomeSlice's iPhone                                       |              |           | ookmarks |
| Times New F     HomeSlice's iPhone Q       B I I     IGGB       **     Settings       **     Summary       **     Music       Musice | Sync Tones 1 tone All tones Selected tones               |              |           | Q        |
| TV Shows     Podcasts     M Tones     M Photos     Tones     M Info                                                                  |                                                          |              |           |          |
| On My Device<br>Music<br>Movies<br>TV Shows                                                                                          |                                                          |              |           |          |
|                                                                                                    |                                                          |              |           |          |
|                                                                                                    | Apps Other                                               | 2.63 GB Free | Sync Done |          |

[4] Sync your iPhone to iTunes. When the sync is done, disconnect your iPhone from the computer.

| 2.63 GB Free | Sync | Done |
|--------------|------|------|
|--------------|------|------|

[5] In your iPhone, go to Settings→ Sounds→Ringtones and select the NadaNada Ringtone

|    | erizon ♥ Ø 401 PM<br>Settings      | 8 785 - | Settings Sound                                          | \$ 78% (C)+                     | ••••• Verizon ♥ ↔<br>Sounds                    | 4 01 PM<br>Ringtone | \$ 79% Con- |  |  |
|----|------------------------------------|---------|---------------------------------------------------------|---------------------------------|------------------------------------------------|---------------------|-------------|--|--|
| 3  | Control Center                     | >       | RINGER AND ALERTS                                       |                                 | Vibratian                                      |                     | Sumphony S  |  |  |
| C  | Do Not Disturb                     | >       | Change with Buttons                                     |                                 | RINGTONES                                      | -                   | symphony >  |  |  |
| 0  | General                            | 0 >     | The volume of the ringer a<br>adjusted using the volume | and alerts can be<br>e buttons. | <ul> <li>NadaNada Ringtone-NadaNada</li> </ul> |                     |             |  |  |
| AA | M Display & Brightness 🛞 Wallpaper |         | SOUNDS AND VIBRATION                                    | I PATTERNS                      | Opening (Default)<br>Apex<br>Beacon            |                     |             |  |  |
| *  |                                    |         | Ringtone NadaNada                                       | Chime >                         |                                                |                     |             |  |  |
| •  | Sounds                             | >       | Text Tone                                               | Chinic 2                        | Bulletin                                       |                     |             |  |  |
| 5  | Siri                               | >       | New Voicemail                                           | Aurora >                        | By The Se                                      | aside               |             |  |  |
| 0  | Touch ID & Passcode                | >       | New Mail                                                | None >                          | Chimes                                         |                     |             |  |  |
|    | Detter                             |         | Sent Mail                                               | None >                          | Circuit                                        |                     |             |  |  |
| -  | Battery                            | · · ·   | Tweet                                                   | None >                          | Constellat                                     | tion                |             |  |  |
| 0  | Privacy                            | >       | Facebook Post                                           | None >                          | Cosmic                                         |                     |             |  |  |

[6] You can also assign the NadaNada ringtone to a specific contact. Go to the person's contact, select Edit, and scroll down to Ringtone.

| Groups Contacts           | +          | Co  | ntact | *<br>5 | ľ    | 4 33 P |       |   |       | ex <b>ex</b> + | Cancel  | ٠          | 4:04 PM   | 8 82% BBC+ |
|---------------------------|------------|-----|-------|--------|------|--------|-------|---|-------|----------------|---------|------------|-----------|------------|
| Q, Search                 |            |     |       |        |      | Π      |       |   |       |                | 1       | Arp        | aio       |            |
| A                         |            |     |       | 4      | ٨dió | s A    | pai   | 0 |       |                | edit    | Adi        | ós Arpaio |            |
| Adina Zarchan             |            |     | _     |        | - 14 |        | -     |   |       |                |         |            |           |            |
| Adine Oberlander Forman   |            |     | C     | )      | S    |        | C     |   | ۲     |                | 😑 mobi  | <u>e</u> > |           |            |
| Adiós Arpaio              |            |     | mobi  | le     | call |        | video |   |       |                | 🌖 add p | hone       |           |            |
| Adios Arpaio              |            | mol | bile  |        |      |        |       |   |       |                |         |            |           |            |
| Adiós Joe                 | ŧ.         |     |       |        |      |        |       |   |       |                | email   |            |           |            |
| Adrianna                  | N          |     |       |        |      |        |       |   |       |                |         |            |           |            |
| Adrienne Selinger         |            | _   |       |        |      |        |       |   |       | _              | o nome  |            |           |            |
| adrienne.sheares@youngi   | nv         | Q   | W     | E      | R    | r      | r l   | J | 1     | D P            | 😑 add e | mail       |           |            |
| adrienne.sheares@youngi   | nv         | A   | s     | D      | F    | G      | н     | J | к     | L              |         |            |           |            |
| aelliott@americanreal.com | n <b>i</b> | +   | z     | x      | с    | v      | в     | N | м     | Ø              | Ringt   | one        | Default   | >          |
| aelliott@americanreal.com | h          |     |       | Ê      | ř    | Ľ      | -     | - |       |                |         |            |           |            |
| Aetna RX Delivery         |            | 123 | ۲     | Ŷ      | L    | sp     | 906   |   | ne ne | turn           |         |            | Default   |            |

iTunes File Edit Song View Controls Account Window Help 💐 🚼 🖇 奈 🕪) [ʎ]• Thu 3:58 PM 🔍 😑 . . . -0:16 I≡ NadaNada Ringtone-NadaNada ● ● ● ● ● ● ● Q Search 9.0 < > / J Music New Open Library Connect Radio Store A Home Movies Library Rece TV Shows sterday Times New R Podcasts Artis BIL A; Apps 🗇 Albu ۴., 5 Song 🔔 Tone High Geni Edit Menu... Music Playlists ~ 🖓 Genius Ö: 90's Music Classical Music My Top Rated Recently Added Unknown Album Voice Memos NadaNada Recently Played Unknown Artist HomeSlice's iPhone NadaNada Top 25 Most Played Last 6 Months Internet Songs ≣J R Hotel ≣J Voice Memos PremiumBeat PremiumBeat Premiumbeat.com / Royalty... Premiumbeat.com / Royalty... Delicate Beats Olive Musique Peter McIsaac Mus 

Person 1

(1)

er Bookmarks

2

If you don't see Tones, go to Edit Menu and check the box next to Tones

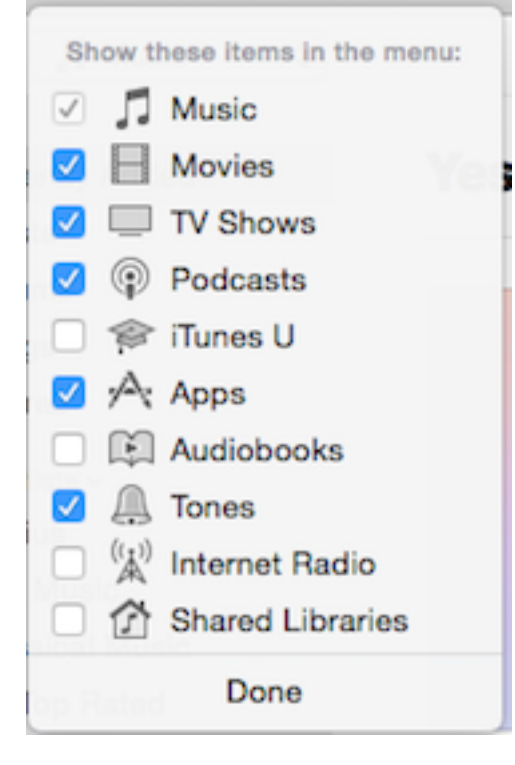

How to find the Tones folder in iTunes.